## 無線 LAN 接続設定 - MacOS Ventura

1. Mac を起動し、右上の Wi-Fi アイコンをクリックします。

- Su-wireless] をクリックします。ダイアログが開きます。

  Image: 100 100 10
- 2. ダイアログボックスに以下の情報を入力・選択します

・アカウント名:全学統一認証アカウント通知書の「全学統一認証アカウント ID」 ・パスワード:全学統一認証アカウント通知書の「共通パスワード」

| <u></u>                                 |    |
|-----------------------------------------|----|
| ネットワーク"su-wireless"の名前とパスワードを入<br>てください | カし |
| アカウント名:                                 |    |
| パスワード:                                  |    |
| ✓ この情報を記憶                               |    |
| キャンセル OK                                |    |

入力を完了したら「この情報を記憶」にチェックを入れ「OK」をクリックします

3. 「証明書を検証」というウィンドウが出ますので「続ける」をクリックします

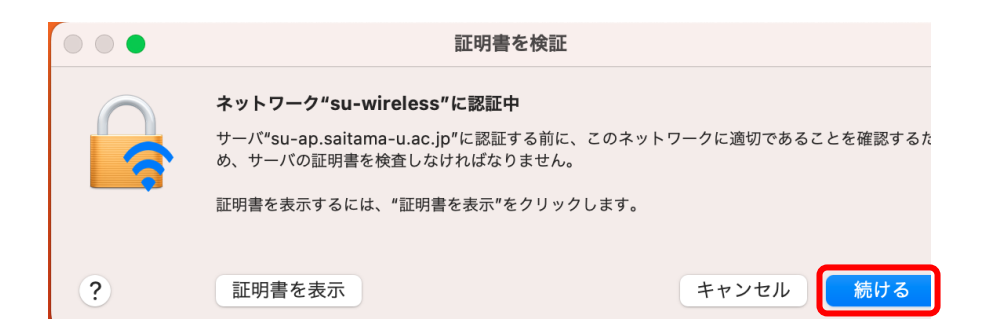

4. Mac の設定によってはコンピュータにログインする際の「ユーザ名」と「パスワード」を要求されるのでご自身 で設定しているものを入力し「設定をアップデート」をクリックします

5. 画面右上の Wi-Fi アイコンが黒く変わったら設定完了です。